## **Student Printing Setup**

1. Open a web browser and go to <u>http://10.15.0.11:9163/setup</u> or type the URL into the address bar. Click **Download**.

| 💄 🔞 🗖 Mobility Print- Windows setup 🗙 🕂 |                                                                                         |   |    |     |         | -         | o x                |   |
|-----------------------------------------|-----------------------------------------------------------------------------------------|---|----|-----|---------|-----------|--------------------|---|
| ← C ⋒ A http://10.15.0.11:9163/setup    |                                                                                         | G | Cþ | £≡  | Ð       | <b>~</b>  | (L                 |   |
|                                         |                                                                                         |   |    |     |         |           | Q                  |   |
|                                         | 2                                                                                       |   |    |     |         |           | ¢                  |   |
|                                         | Set up printing for Windows                                                             |   |    |     |         |           | 0                  | ł |
|                                         | _                                                                                       |   |    |     |         |           | +                  |   |
|                                         | Step 1                                                                                  |   |    |     |         |           |                    |   |
|                                         | Click the button below to download Mobility Print                                       |   |    |     |         |           |                    |   |
|                                         | Download                                                                                |   |    |     |         |           |                    |   |
|                                         | _                                                                                       |   |    |     |         |           |                    |   |
|                                         | Step 2                                                                                  |   |    |     |         |           |                    |   |
|                                         | Run the Mobility Print installer to install your printers                               |   |    |     |         |           |                    | 1 |
|                                         |                                                                                         |   |    |     |         |           |                    |   |
|                                         | When it's time to print, just print like you normally do                                |   |    |     |         |           |                    | 1 |
| 1                                       |                                                                                         |   |    |     |         |           |                    | 1 |
| TIP                                     | Don't change the name of the installer; it tells Mobility Print where the printers live |   |    |     |         |           |                    |   |
|                                         |                                                                                         |   |    |     |         |           |                    |   |
|                                         | Not your operating system? Try one of these!                                            |   |    |     |         |           |                    |   |
|                                         |                                                                                         |   |    |     |         |           |                    | I |
|                                         | π                                                                                       |   |    |     |         |           |                    | - |
|                                         |                                                                                         |   |    |     |         |           |                    | 1 |
|                                         |                                                                                         |   |    |     |         |           | 6                  | 3 |
| Daw jones indu<br>-1.20%                | 🔎 Search 🛛 🕍 🖬 💭 🐂 😰 🗃 🗳 🔅                                                              |   |    | ~ 4 | ଚି ସାହା | 11<br>9/2 | 2:47 PM<br>26/2023 |   |

2. Open **File Explorer** by clicking the yellow folder icon in the taskbar, click **Downloads** on the left sidebar, and double-click the Application file titled "pc-mobility-print-printer-setup-1.0.250[10.15.0.11].exe"

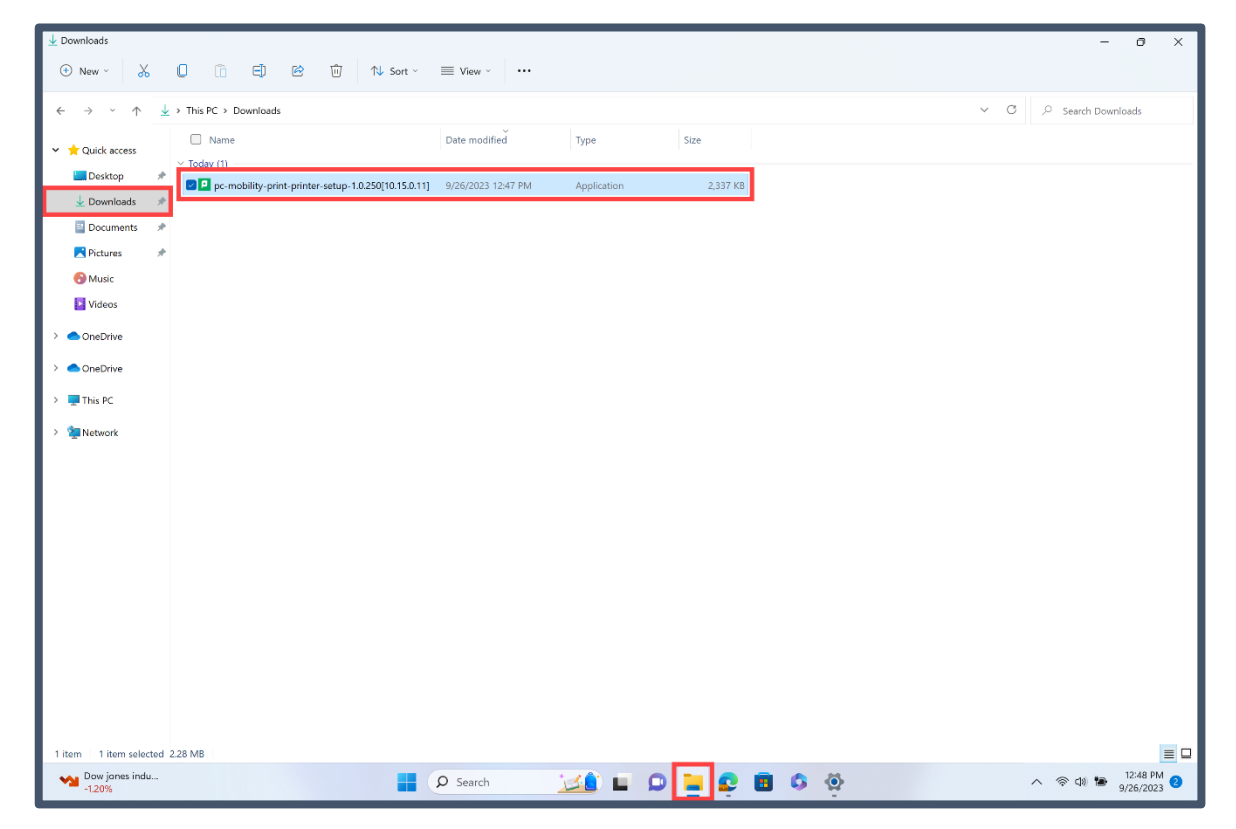

3. In the UAC window prompt, click Yes.

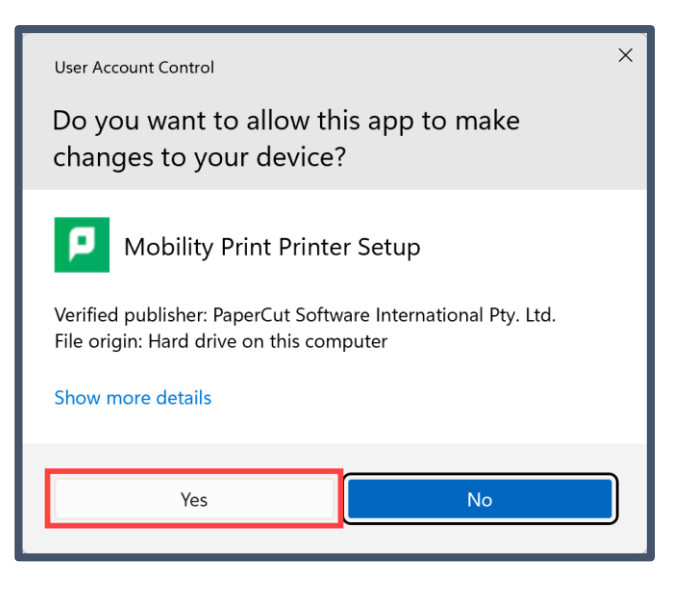

4. The default language is English. Click **OK**.

| Select Se | Setup Language                                      |    |        |  |  |  |  |  |  |
|-----------|-----------------------------------------------------|----|--------|--|--|--|--|--|--|
| Ρ         | Select the language to use during the installation: |    |        |  |  |  |  |  |  |
|           | English                                             |    | ~      |  |  |  |  |  |  |
|           |                                                     | ОК | Cancel |  |  |  |  |  |  |

5. Click the radio button for I accept the agreement and click Next.

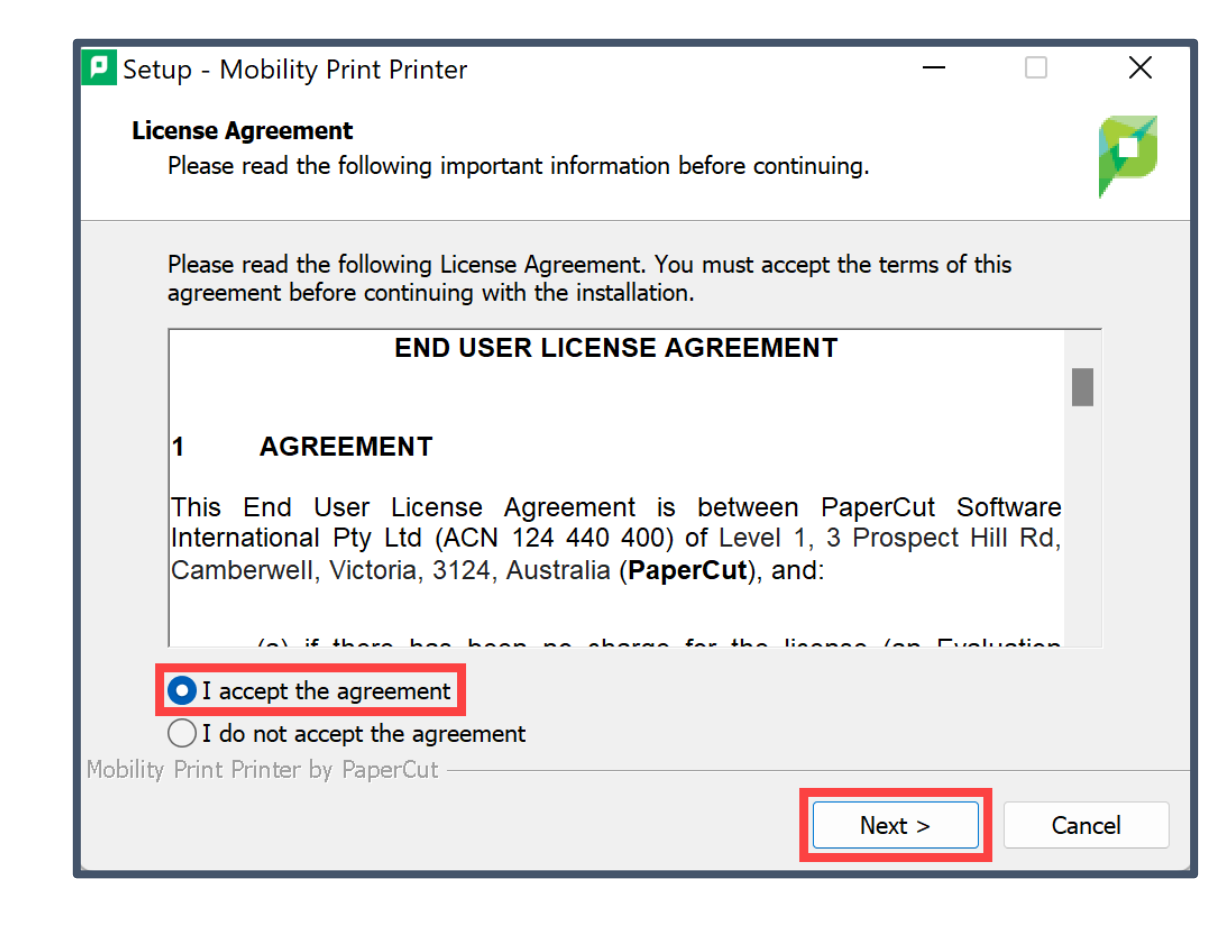

6. Select the printers you want to add (right now there is only "Library(Student) [PaperCutServer]"). Click **Next**.

| Setup - Mobility Print Printer                                                     | _     |     | ×   |
|------------------------------------------------------------------------------------|-------|-----|-----|
| Printer selection                                                                  |       |     | p   |
| Select the printer you want to add to Windows:   Library(Student) [PaperCutServer] |       |     |     |
| Mobility Print Printer by PaperCut <b></b>                                         | ext > | Can | cel |

7. Type your Noorda email address in the Username field and your Microsoft SSO password (if you forgot your password, go to <u>https://aka.ms/sspr</u> to reset it). Click **Next**.

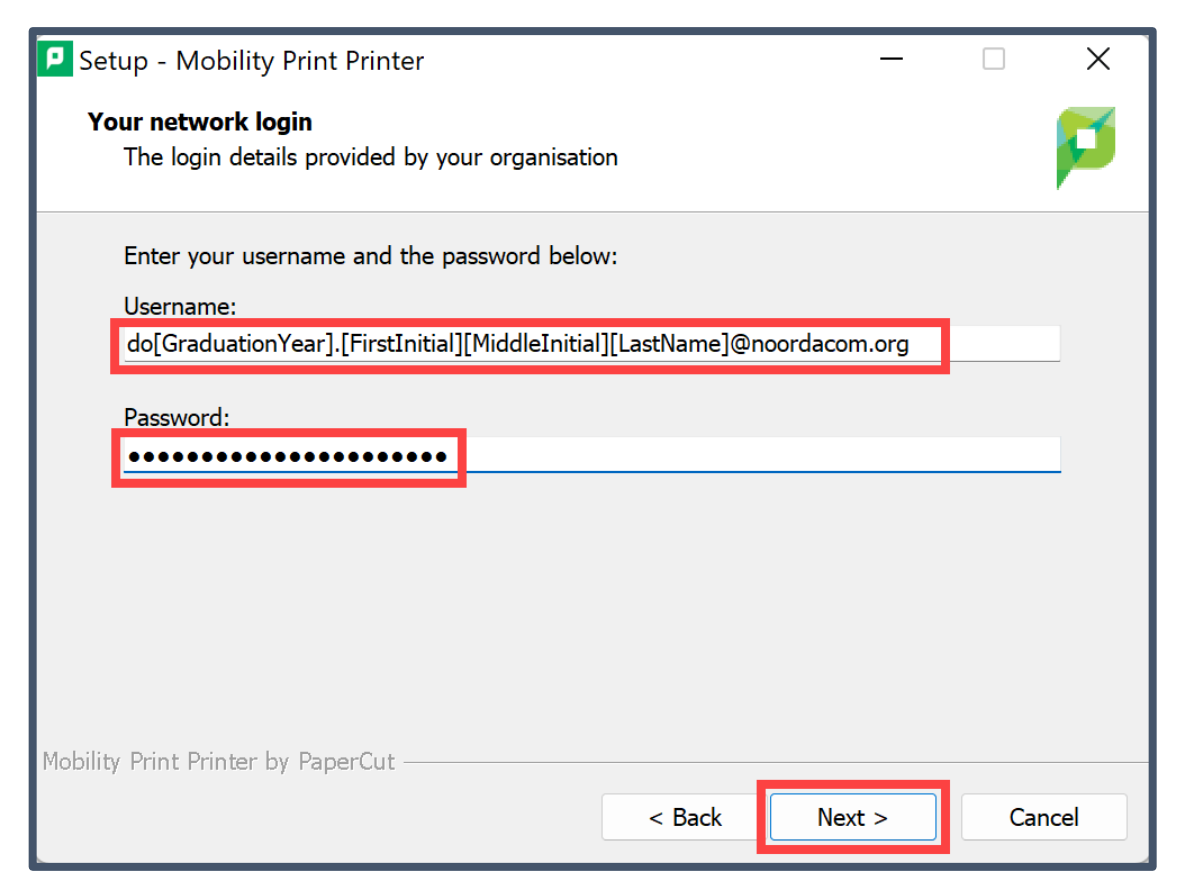

8. Click Finish.

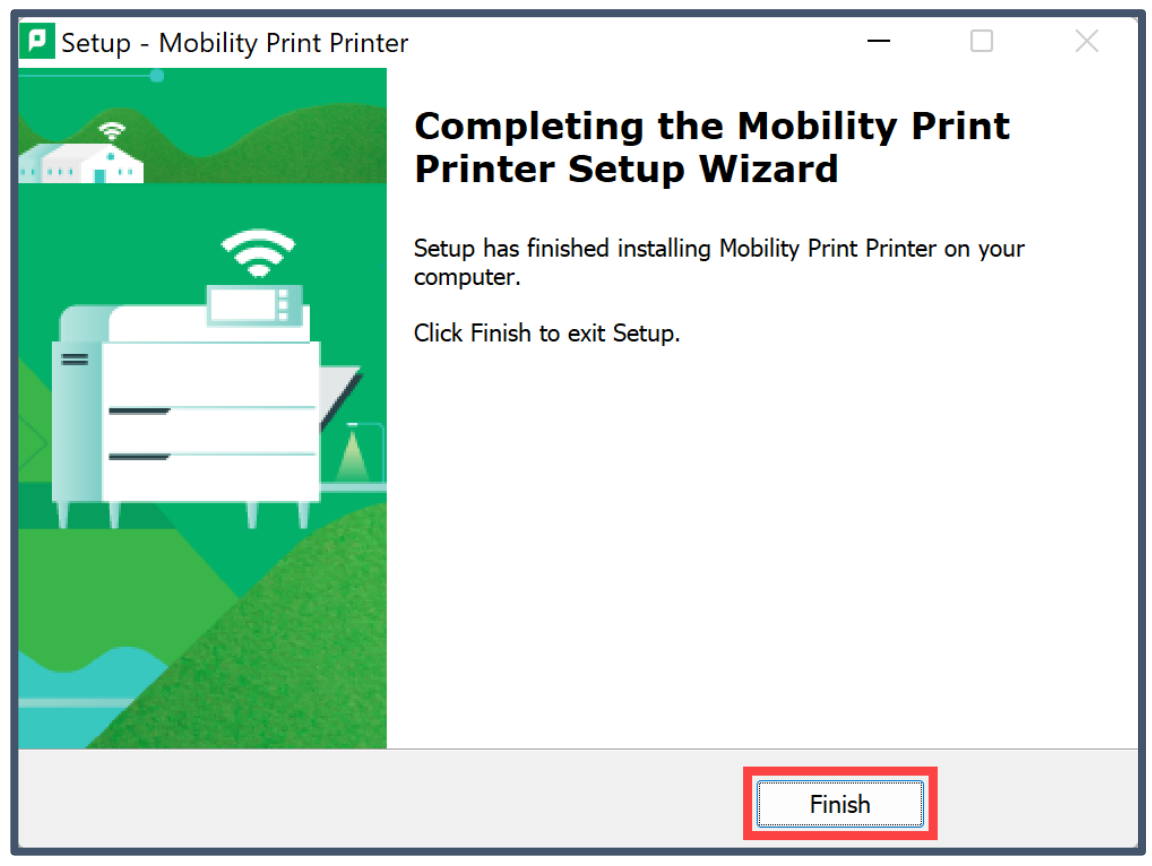

9. From wherever you are printing, select "Library(Student) [PaperCutServer](Mobility)".

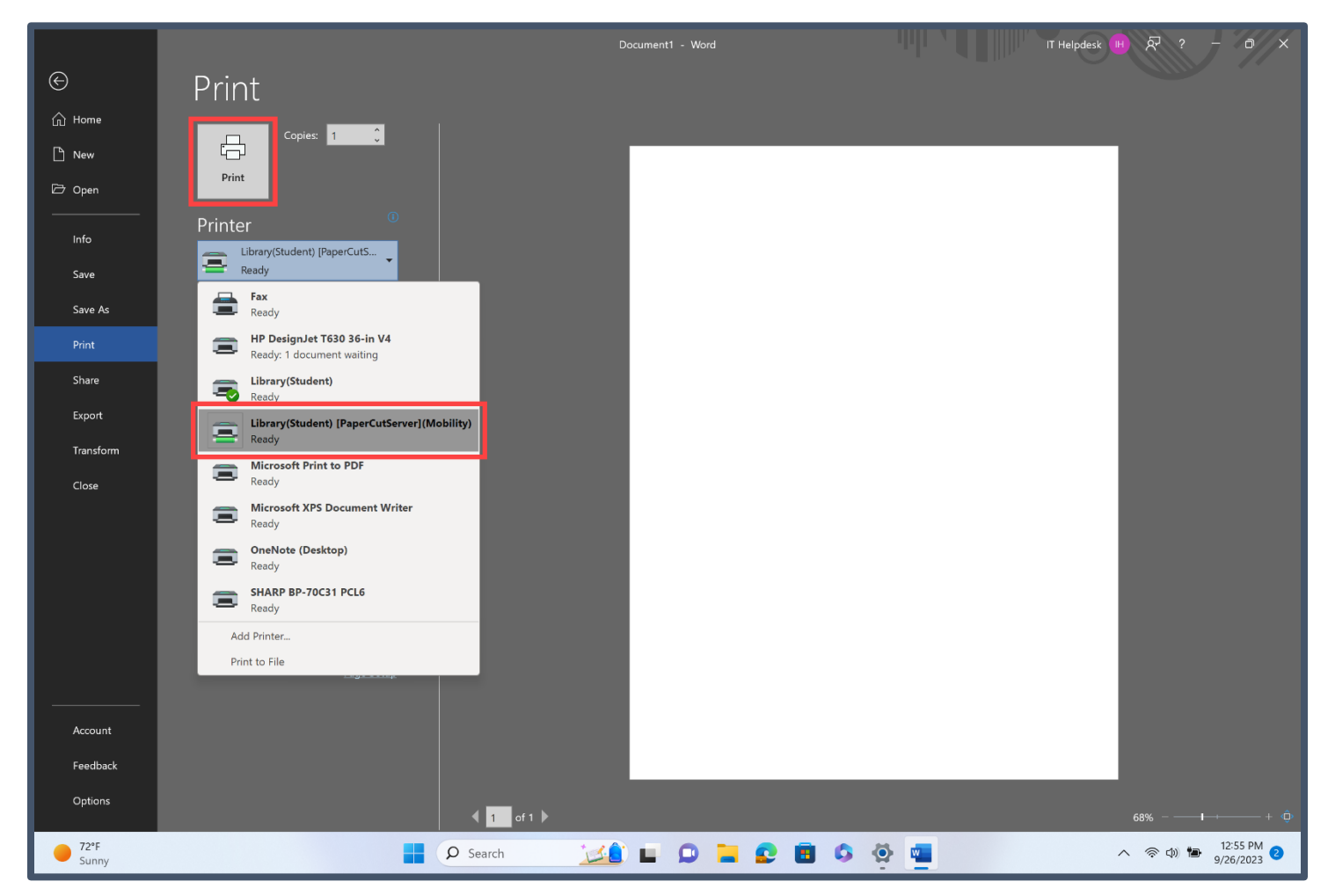